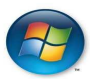

# Verbali Digitali d'Esame

## Installazione del token di firma ArubaKey su sistema operativo Windows

#### Eseguire, solo una volta ed in stretta sequenza, le istruzioni ci cui ai punti a), b) e c):

### a) Controllare che la versione JAVA installata sia successiva alla 1.6.x.

 Posizionarsi sull'icona Java della TrayMenu e tramite il tasto destro del mouse, far comparire la scheda con le proprietà del software JAVA installato. Se la versione è compatibile, proseguire con il passo c).

### b) Se la versione di java non risulta compatibile:

- Scaricare dal sito *http://www.java.com* la versione di Java Runtime Environment (Jre) più aggiornata relativa al proprio sistema operativo.
- Installare la Java Runtime Environment (Jre) scaricata.
- Riavviare il computer.

### c) Import del Certificato dalla chiavetta ArubaKey

- Inserire la chiavetta ArubaKey nel pc e attendere che venga riconosciuta dal sistema
- se l'autorun è disabilitato, selezionare il dispositivo ArubaKey dalle risorse del computer ed eseguire il programma "aurorun.exe"
- attendere che vengano scaricati gli eventuali aggiornamenti dal sito di Aruba
- sul menu che compare, di seguito riportato, selezionare la funzione "Utilities":

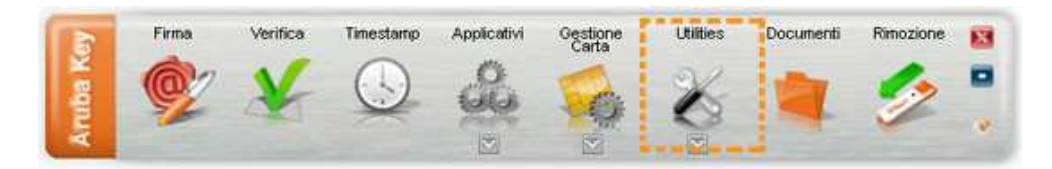

• sul menu che compare, selezionare la voce "Import certificato", come di seguito riportato:

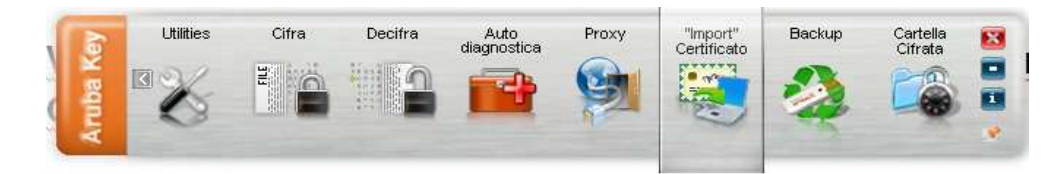

 dalla finestra di dialogo che compare, di seguito riportata, scegliere "OK" per installare i driver: Installazione Aruba Key Utilities

| Stai per installare i driver per l'u<br>Vuoi Continuare? | itilizzo della carta. |
|----------------------------------------------------------|-----------------------|
|                                                          | Capcal                |

#### Il dispositivo ArubaKey è pronto per firmare.

*Nota bene*: Dalla successiva volta, per poter firmare, basta semplicemente collegare la chiavetta ArubaKey al pc. Nel caso si desideri firmare da un altro pc è necessario ripetere i punti a), b) e c).